SimplyGo App User Guide

## **Concession card application**

23/04/2025 6:56 pm +08

Step 1: Tap "Services"

| 💮 🗄 My Account                                                                                                    | 🐣 🗹 🍨                         |
|----------------------------------------------------------------------------------------------------|-------------------------------|
| S 20.00 More                                                                                                    | nto little wins!              |
| Virtual Card S                                                                                                    | ican SCQR                     |
|                                                                                                    |                               |
| My Cards & Charms<br>Transport Card<br>Available Balance<br>\$ 10.00<br>Expins<br>21/08/2026<br>CAN LD<br>1000 1000 3242 1234 | Add +<br>SimplyGo.<br>@ezlink |

Step 2: Under the "Concession" tab, tap "Apply New Concession Card"

| Services                         | Link Conces                           | Q 🐼                                    |
|----------------------------------|---------------------------------------|----------------------------------------|
| E<br>Add Card                    | E3<br>Apply New<br>Concession<br>Card | E<br>Buy Monthly<br>Concession<br>Pass |
| Concession<br>Card<br>Conversion | Replace<br>Concession<br>Card         |                                        |
| Home Travel                      |                                       | Services Rewards                       |

## Step 3: Select the Concession card you wish to apply

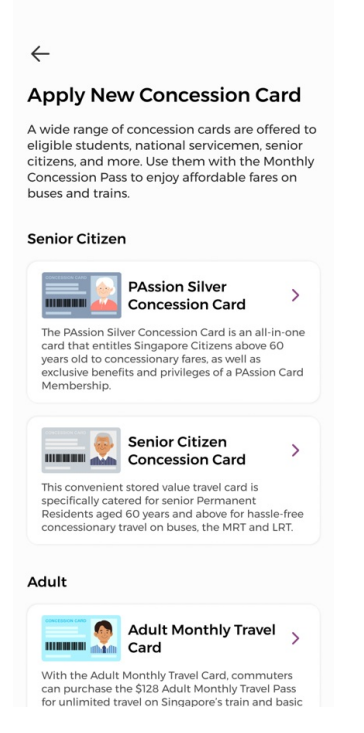

Step 4: Then tap "Apply Now" and follow the prompts to submit your application

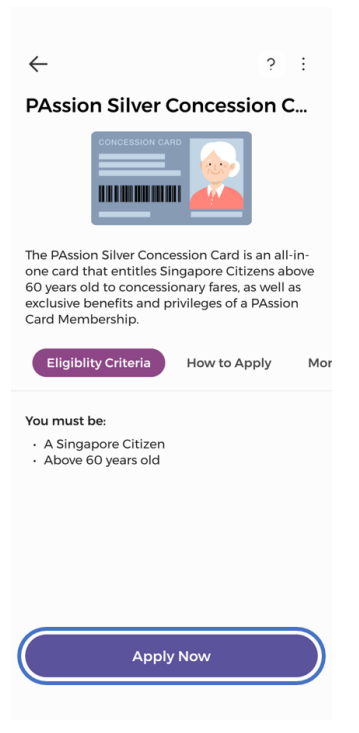